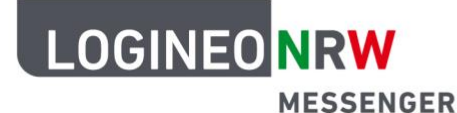

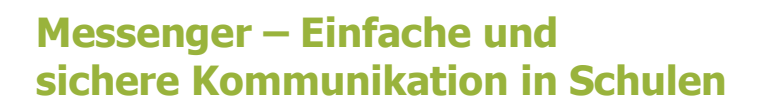

# Grundlagen

# Beiträge verwalten 3

Der LOGINEO NRW Messenger besitzt verschiedene Möglichkeiten, mit den eigenen oder Nachrichten anderer zu arbeiten. Dazu zählen das Bearbeiten, das Reagieren, das Weiterleiten, das Entfernen oder das Melden. Im Folgenden wird Ihnen gezeigt, welche Funktionen der Messenger im Einzelnen bietet und wie Sie diese nutzen können.

Nachricht entfernen:

Sofern Sie eine fehlerhafte Nachricht geschrieben oder aus anderen Gründen eine Nachricht löschen wollen, können Sie dies folgendermaßen tun:

Gehen Sie auf die zu löschende Nachricht und klicken im Nachrichtenmenü auf die drei Punkte. Im Untermenü erscheint der Begriff *Entfernen*. Klicken Sie auf den Begriff.

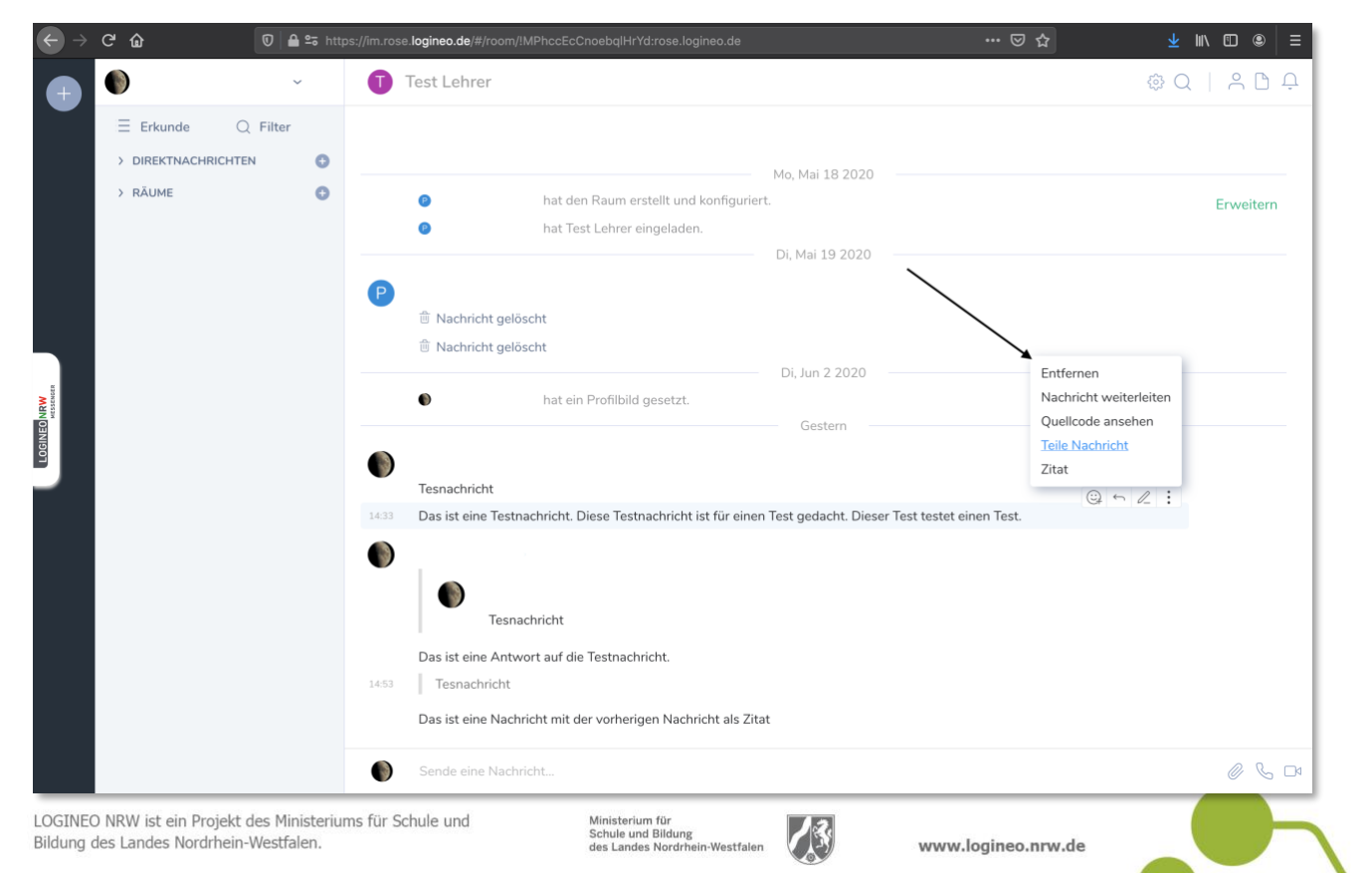

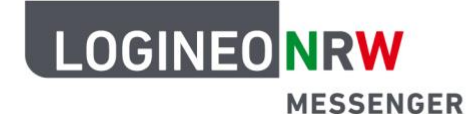

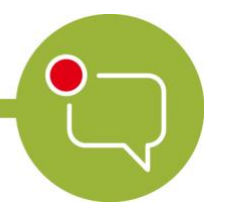

## Messenger – Einfache und sichere Kommunikation in Schulen

Nun erscheint ein Fenster. Bestätigen Sie das Entfernen der Nachricht, indem Sie auf den grünen Button *Entfernen* klicken.

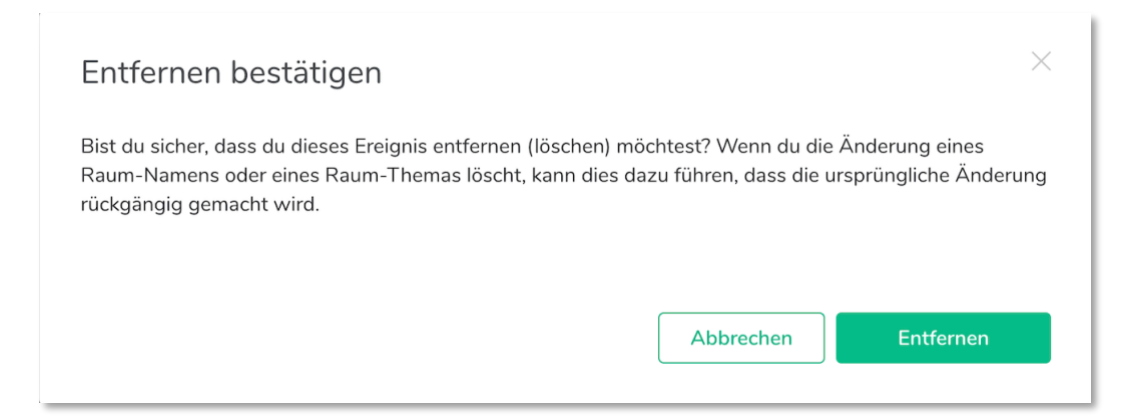

Die Nachricht wird gelöscht. Anhand eines Platzhalters wird weiterhin zu erkennen sein, dass dort eine Nachricht gelöscht wurde (siehe Bild).

|           | G | ۵                                         | 🗊 🔒 😂 htt | ps://im.rosi | logineo.de/#/room/!MPhccEcCnoebqlHrYd:rose.logineo.de                                                                               | ··· 🗟 🏹 👘 🖽 🕲 : |    |
|-----------|---|-------------------------------------------|-----------|--------------|----------------------------------------------------------------------------------------------------|-----------------|----|
| Ð         | 6 | )                                         | ~         | 0            | Test Lehrer                                                                                                    | @Q   <u> </u>   | j  |
| Ĭ         | 3 | E Erkunde Q<br>DIREKTNACHRICHTEN<br>RÅUME | Filter    |              | Mo, Mai 18 2020<br>hat den Raum erstellt und konfiguriert.<br>hat Test Lehrer eingeladen.<br>Di, Mai 19 2020                        | Erweitern       |    |
| GINED NRW |   |                                           |           | •            | Nachricht gelöscht     Nachricht gelöscht     Di, Jun 2 2020     hat ein Profibild gesetzt.     Gestern                             |                 |    |
|           |   |                                           |           | 1433<br>()   | Tesnachricht                                                                                                    | © ~ []          |    |
|           |   |                                           |           | 1451         | Tesnachricht Das ist eine Antwort auf die Testnachricht. Tesnachricht Das ist eine Nachricht mit der vorherigen Nachricht als Zitat |                 |    |
|           |   |                                           |           | ۲            | Sende eine Nachricht                                                                                                    | 0 %             | 34 |

Achtung:

Sofern Sie den Chatraum eröffnet haben und damit Administratorin bzw. Administrator sind, können Sie auch Nachrichten anderer Teilnehmerinnen und Teilnehmer löschen. Dies funktioniert analog zum hier beschriebenen Vorgang.

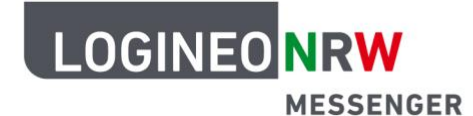

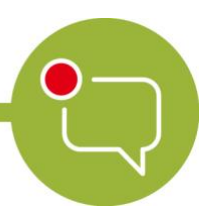

#### Messenger – Einfache und sichere Kommunikation in Schulen

Nachricht teilen:

Sie können Nachrichten nicht nur innerhalb des Messengers weiterleiten oder als Zitat verwenden, sondern Nachrichten ebenso teilen. Andere Personen können die Nachricht jedoch nur lesen, wenn sie ebenfalls über einen Messenger-Account verfügen.

Um eine Nachricht zu teilen, gehen Sie auf die Nachricht, die Sie teilen wollen und klicken Sie im Nachrichtenmenü auf die drei Punkte. Im Untermenü erscheint der Begriff *Teile Nachricht*. Klicken Sie darauf.

| $ \longleftrightarrow  $ | ୯ ଜ ତ                                                                        | 🔒 😂 http: | ı://im.rose | ogineo.de/II/room/IMPhacEcCnoebqlHrYd.rose.logineo.de                                                 |                                                                                        |
|--------------------------|------------------------------------------------------------------------------|-----------|-------------|----------------------------------------------------------------------------------------------------|----------------------------------------------------------------------------------------|
|                          | ۲                                                                            | ÷         | 0           | est Lehrer                                                                                            | @Q 2DP                                                                                 |
| Ŭ                        | <ul> <li>Erkunde Q Filt</li> <li>DIREKTNACHRICHTEN</li> <li>RÄUME</li> </ul> | or<br>0   |             | Mo, Mar 18 2<br>Not den Raum extellt und konfiguriert.<br>Not Test Lehrer eingelden.<br>Di, Mai 19 2  | 020 Erweitern<br>020                                                                   |
| A Demological            |                                                                              |           | P           | E Nachricht gelöscht<br>₿ Nachricht gelöscht<br>Di, Jun 2 20<br>Nat ein Profibild gesetzt.<br>Gestern | 20 Enternen<br>Nachricht weiterleiten<br>Quelloode anschen<br>Teile Nachricht<br>Zitat |
|                          |                                                                              |           | 0           | Tesnachricht<br>Ê Nachricht gelöscht                                                                  | 0 to 2 1                                                                               |
|                          |                                                                              |           |             | Tesnachricht<br>Das ist eine Antwort auf die Testnachricht.<br>Tesnachricht                           |                                                                                        |
|                          |                                                                              |           | 0           | Das ist eine Nachricht mit der vorherigen Nachricht als Zitat<br>Sende eine Nachricht                 | @ & c                                                                                  |

Im anschließend erscheinenden Fenster haben Sie verschiedene Möglichkeiten. Sie können den Link zur Nachricht kopieren, den zur Nachricht führenden QR-Code kopieren oder mithilfe der Buttons die Nachricht direkt zu einer anderen Social Media-Applikation weiterleiten.

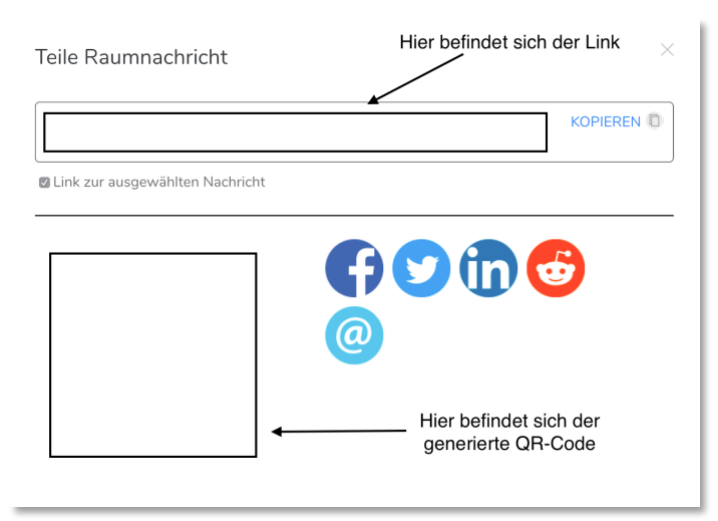

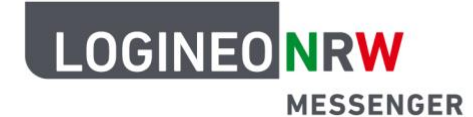

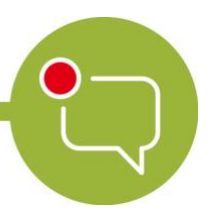

### Messenger – Einfache und sichere Kommunikation in Schulen

Inhalte melden:

Sollten Sie Inhalte von Ihren Schülerinnen und Schülern entdecken, die nicht den Nutzungsbestimmungen entsprechen oder allgemein den Chatregeln widersprechen, die Sie gemeinsam aufgestellt haben, sollten Sie der Schülerin oder dem Schüler deutlich machen, diese Nachricht umgehend zu löschen.